# 广州医科大学附属第一医院微信小程序预约挂号指南

各科室: 我院微信预约挂号升级啦! 目前, 线下门诊预约挂号和互联网门诊预约挂号入口已整合至微信小程序, 具体操作流程如下:

| く 广州医科:                                         | 大学附属第一医院                      | A ° A                                                                                                    |
|-------------------------------------------------|-------------------------------|----------------------------------------------------------------------------------------------------|
|                                                 | ● 直播中 >                       |                                                                                                    |
|                                                 | 周— 17:43                      |                                                                                                    |
| 癌痛难缓<br>口服药物<br>还有"大<br><sup>癌痛难缓解?</sup> □     | 驿 ?<br>之小<br>?"<br>问服药物之外还有": | trained to the second second s |
| 好医生好故事丨 "<br>都会尽全力 "                            | 只要有一线希望,手                     | 战 只要有<br>一线希望<br>◎#####                                                                                                    |
| 医师节策划 走访<br>样过→                                 | 纪实——医生的一天议                    | ž                                                                                                    |
| 环境一流!设备统<br>附属第一医院」力                            | 先进! 「广州医科大∮<br>大坦沙院区看病全       |                                                                                                    |
| 在线挂号                                            | ■轻人为此" 损失 "1.                 | 5 健康<br>资讯                                                                                                    |
| - 报到候诊 ∅<br><sup>ジ</sup><br><sup>泮</sup> 门诊缴费 ∅ | 高危人群应及早排查                     | " 健康<br>赛讯                                                                                                    |
| 「-<br>川 检查预约 ∅                                  | 轩与肾衰、髋部手术<br>夫,总有内容合          |                                                                                                    |
| 长辈就医 🦉                                          |                               |                                                                                                    |
| □ 门诊服务 =                                        | 住院体检                          | 智慧服务                                                                                                    |

| <   命                                 | 院区选择 ••• ④                                     |
|---------------------------------------|------------------------------------------------|
| Q.搜索科室、医                              | 生搜索                                            |
|                                       | <b>大坦沙院区</b><br>广州市荔湾区桥中中路28号                  |
| A A A A A A A A A A A A A A A A A A A | <b>沿江院区</b><br>广东省广州市 越秀区 沿江西路151号             |
|                                       | <b>海印院区</b><br>广东省广州市海珠区康大路1号                  |
|                                       | <b>花地湾院区</b><br>广东省广州市荔湾区花地大道中3号               |
|                                       | <b>横琴医院(珠海市)</b><br>广东省珠海市横琴粤澳深度合作区宝<br>兴路118号 |
|                                       | = 医学中心                                         |
|                                       | <b>睡眠呼吸医学中心</b><br>睡眠呼吸医学中心                    |
|                                       |                                                |

| <   命                      | 排班信息                                                 | ••• •     |
|----------------------------|------------------------------------------------------|-----------|
| 李汉年<br>心脏外<br>患者评          | <b>リ主治医师</b><br>科(门诊(大坦沙) 大坦沙)<br>价 <b>5.0</b> 线上挂号量 | 完区<br>0   |
| 擅长:暂无                      |                                                      | *         |
| 号源紧张? 您还可                  | 以在线问诊                                                |           |
| 周二 周二<br>今日 10-17<br>有号 有号 |                                                      |           |
| ┃级别: 专科处力                  | 5                                                    | 全部        |
| 下午15:30-16:0               | 0 ¥ 10.00                                            | 可约<br>余号5 |
| 下午16:00-16:3               | 0 ¥ 10.00                                            | 可约<br>余号5 |
| 下午16:30-17:00              | 0 ¥ 10.00                                            | 可约<br>余号5 |
| 下午17:00-17:30              | 0 ¥ 10.00                                            | 可约<br>余号5 |
|                            |                                                      |           |

1.点击公众号,门诊服务-在线挂号 2.在线挂号,院区号源选择

3.查看医生号源详情

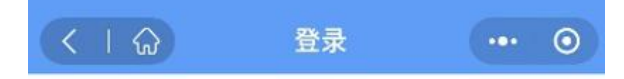

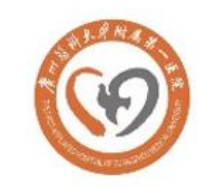

# 广州医科大学附属第一医院

阅读并同意《隐私协议》并授权使用您的 账号信息

一键授权登录

4.一键授权登录小程序

| く   命 电子 | 子健康卡注册     | ••• 0 |
|----------|------------|-------|
| 实名制就诊    | ,请如实填写就诊信息 | L     |
| 就诊人信息    |            |       |
| 姓名 *     | 请填写真实姓名(   | 证件扫描  |
| 证件类型 *   | 1          | 身份证 > |
| 证件号码 *   | 请输入        | 入证件号码 |
| 性别 *     |            | 男 >   |
| 出生日期 *   |            | 请选择 > |
|          |            | X7++  |

# 民族 \* 汉族 > 所在地区 \* 请选择省市区(县乡镇) > 详细住址 \* 请输入街道、小区、门牌号等 电话号码 \* 请输入手机号码 健康档案 选填> 确认

《已有健康卡,一键授权》

方式1手动输入信息绑定

2

5.绑定患者

< 1 公

#### 电子健康卡

••• ()

选择当前用卡人,免填信息快速建档

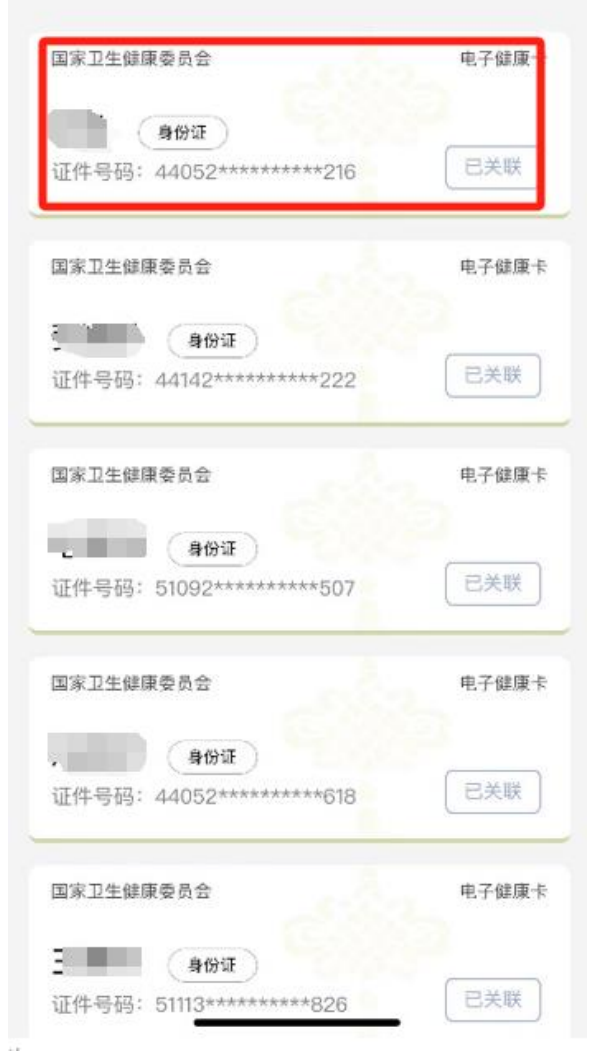

5-方式 2: 选择对应就诊人添加 方式2电子健康卡授权添加 若找不到历史就诊人数据 请看下方"电子健康卡升级流程"

| < I ŵ 电      | 子健康卡注册 🚥 💿    |
|--------------|---------------|
| 实名制就设        | 》,请如实填写就诊信息   |
| 就诊人信息        |               |
| 姓名 *         | 证件扫描          |
| 证件类型 *       | 身份证 >         |
| 证件号码 *       | 6             |
| 性别 *         | 男〉            |
| 出生日期 *       | 14 >          |
| 民族 *         | 未知 >          |
| 所在地区 *       | 请选择省市区(县乡镇) > |
| 详细住址 *       | ۲ <u>ا</u>    |
| 电话号码 *       | 1             |
| 🚺 健康档案       | 选填>           |
| 确认           |               |
| 《已有健康卡,一键授权》 |               |

|              | ••• •       |
|--------------|-------------|
|              | /信息         |
| 就诊人信息        |             |
| 姓名*杨         |             |
| 证件类型 *       | 身份证 >       |
| 证请核对以下个人信息   | д × 19      |
| 性 姓名:        |             |
| 出 证件类型:      | 身份证         |
| 证件号码:        |             |
| 电话号码: 1      | iine 🛛      |
| Pfi          | >           |
| 详<br>返回修改 确i | 人添加         |
| 电话号码 *       | 13809622806 |
| 健康档案         | 选填>         |
|              |             |
| 《已有健康卡,一键授权  | <u>}</u>    |

| <   命    | 预约挂号确认                | ••• 0        |
|----------|-----------------------|--------------|
| 2 门诊号: ( | 电子健康卡 ( <b>跟就诊码</b> ) | 上<br>切换就诊人   |
| 就诊院区:    |                       | 大坦沙院区        |
| 就诊科室:    | 心脏外利                  | 斗门诊(大坦沙)     |
| 预约医生:    | 李汉                    | (钊 (主治医师)    |
| 预约时间:    | 2023-10-10 下          | 年16:30-17:00 |
| 挂号级别:    |                       | 专科处方         |
| 诊查费用:    |                       | ¥ 10.00      |
| 挂号费      |                       | ¥ 10.00      |
| 请选择身份类   | 型                     |              |
| 身份类型     |                       | 请选择 >        |
| 🛃 我已仔细阅订 | 卖并了解 <b>《</b> 挂号须知》   |              |
|          | 确认挂号                  |              |
|          |                       |              |
|          |                       |              |
|          |                       |              |
|          |                       |              |
|          |                       |              |

6 绑定确认 旧患者直接绑定 新患者建档

7 核对绑卡人信息

8 确认挂号信息 选择挂号身份类型

| 广州医科大学附属第一医院                                                                                    | ••• •                       |
|-------------------------------------------------------------------------------------------------|-----------------------------|
|                                                                                                 | a¥.                         |
|                                                                                                 | <b>1.云诊</b> ?               |
| ≠ 电子就诊卡<br>⇒ 切换)门诊号:                                                                            | 日日<br>日代<br>出示就诊码           |
| 100<br>2023-10-10 大坦沙院区<br>下午16:30-17:00<br>心脏外科门诊(大坦沙) - 李汉钊(<br>候诊 〉交费 〉取药 〉 <sup>協議</sup> 〉报 | 当日就诊 ><br>专科处方)<br>告 〉 评价 〉 |
| 🔕 🖸 🖬                                                                                           | ٥                           |
| 在线就医 预约挂号 门诊缴费<br>足不出户、线 普诊专家预约 门诊费用数纳                                                          | 南山直播间<br>仁爱精诚               |
| ■互联网医院                                                                                          |                             |
| 🚺 💰 🏅                                                                                           | 9                           |
| 就医指引 在线就医 在线就医记录                                                                                | 在线客服                        |
| ▶ 门诊服名                                                                                          | <u>の</u><br>R. 今人中心         |

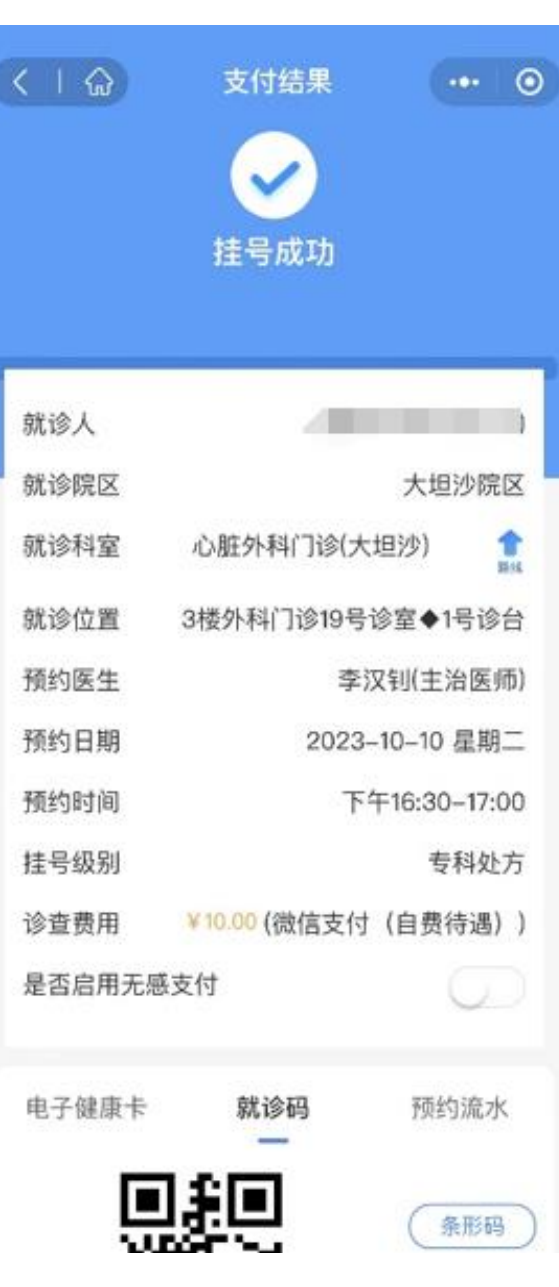

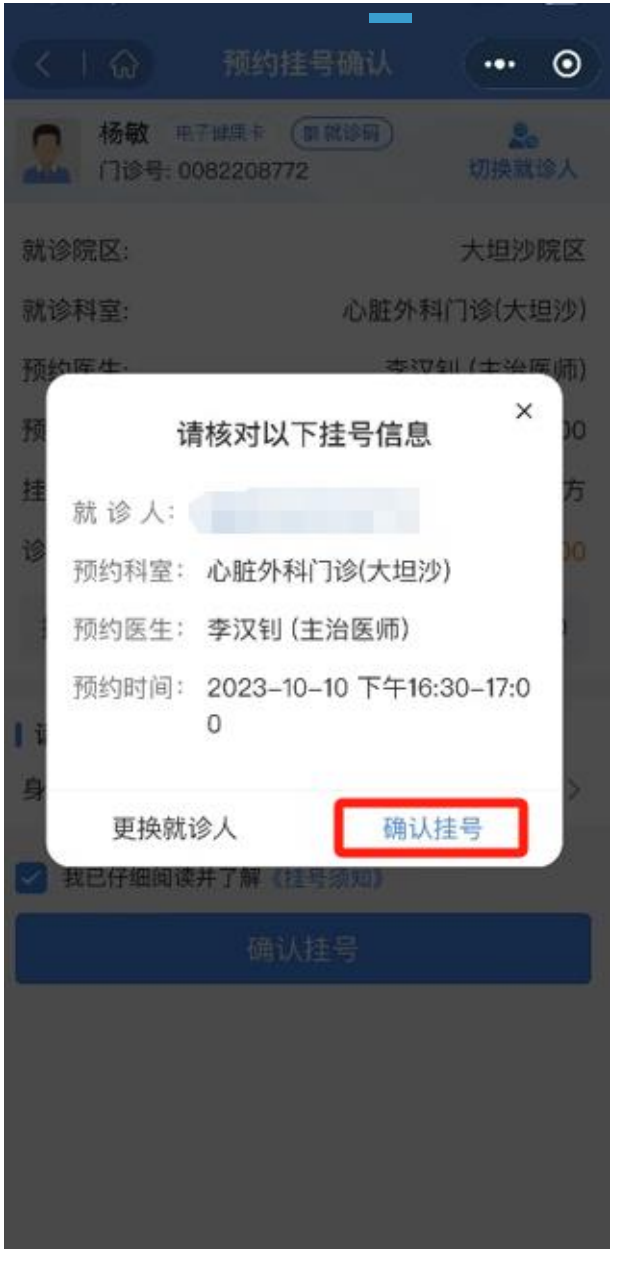

9.最后确认挂号患者信息

10.挂号支付 挂号成功

11.挂号成功

#### 备注: 电子健康卡升级流程

(用于挂号流程 5-方式 2 中找不到就诊人数据的情况)

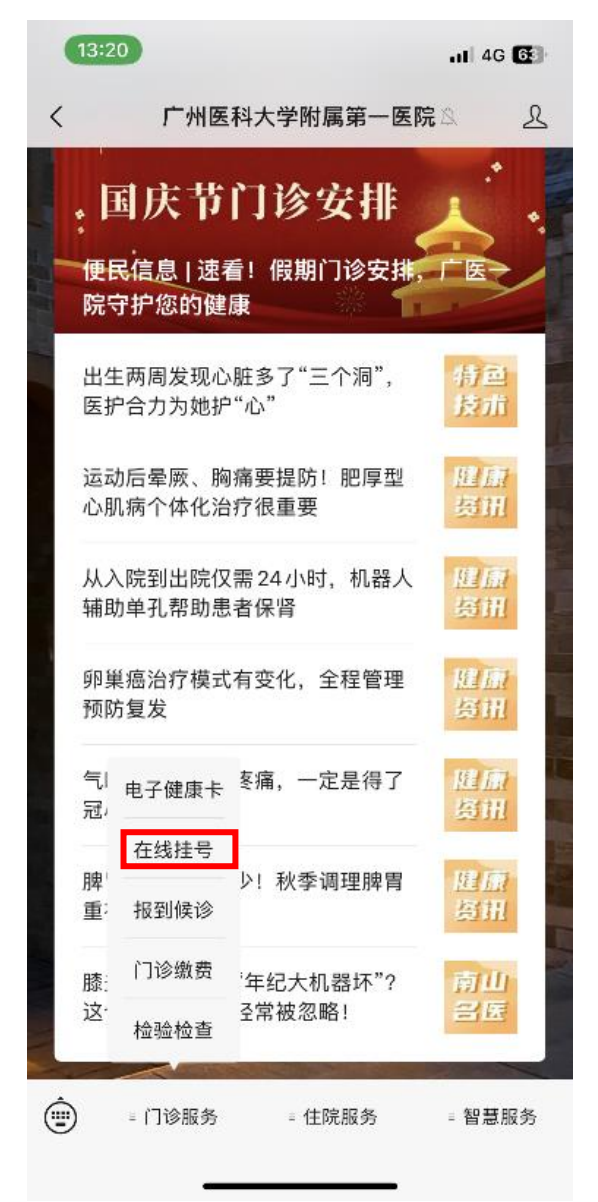

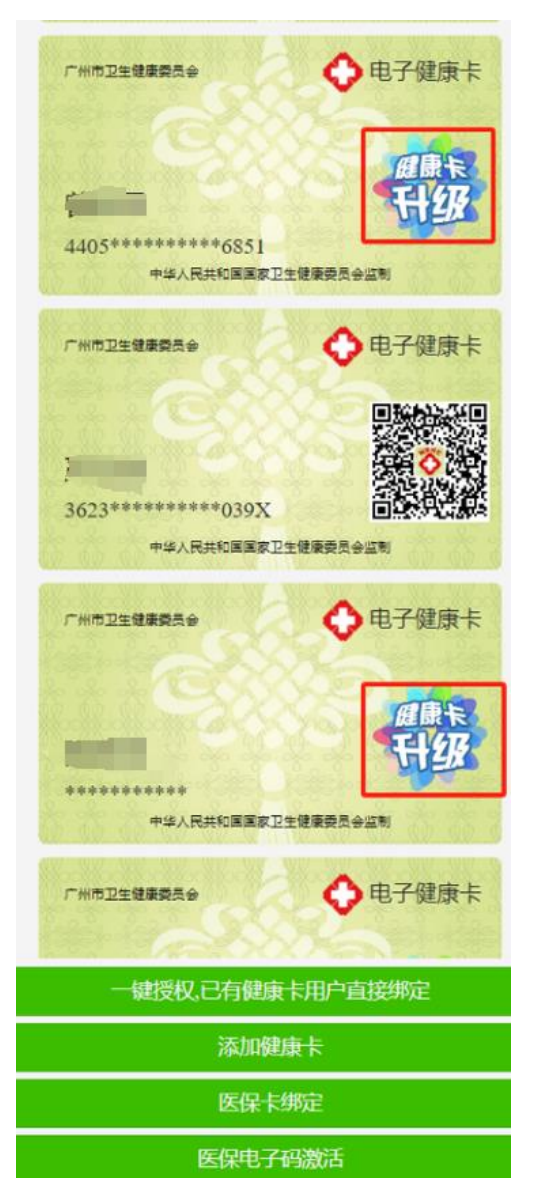

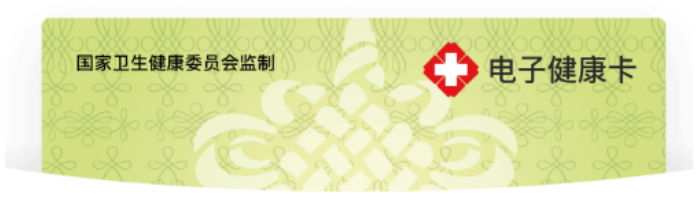

# 为了方便跨区域跨机构快速领卡,需要 你同意以下授权

• 获取微信open ID进行身份鉴权

| 确认授权 |  |
|------|--|
| 暂不   |  |

一人一码·全国通用·快速就医

3. 提示授权,确认授权

### 1. 公众号菜单

门诊服务—电子健康卡

2. 点击健康卡升级

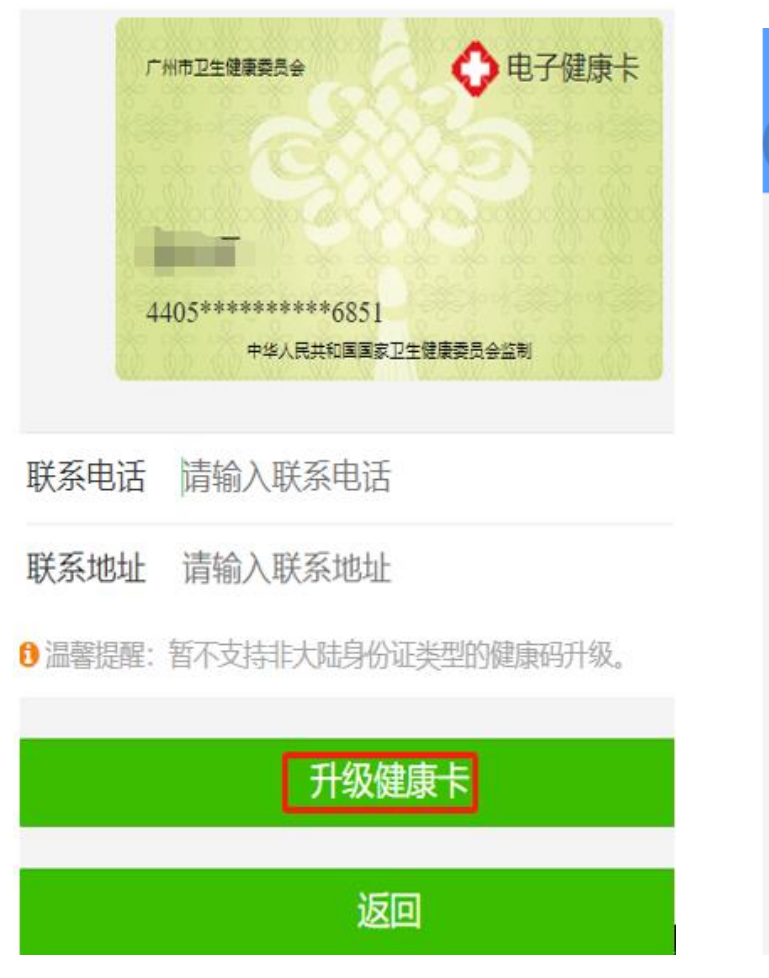

| <         | 广医一院互联网医院         | ••• – () |
|-----------|-------------------|----------|
| <   습     | 电子健康卡             |          |
| 选择当前用卡    | 人,免填信息快速          | 建档       |
| 国家卫生健康委员  |                   | 电子健康卡    |
| 证件号码: 440 | 身份证<br>52*****622 | CXW      |
| 国家卫生健康委员  |                   | 电子健康卡    |
| 证件号码: 440 | 身份证<br>52*****851 | 已关联      |

4. 确认升级

5. 升级成功。

重新打开电子健康卡授权列表可看到对应就诊人数据进行选择绑定